# LibreOffice 5.3: új verzió, újdonságok jönnek

#### PClinuxOS Magazine – 2017. február

#### Írta: Meemaw

A LibreOffice régen frissítette magát, amivel számos formázó opciót csakúgy, mint eszközt hozott magával. Ilyen egy a Standard-nak hívott (Single Mode) másfajta eszköztár. Egy testre szabható eszköztár, ami csak egy sort foglal le az ablak tetején. Szeretem, mert kirakhatom fent a valóban leginkább szükséges eszközöket és bármikor mindent megtalálhatok. Újabban azonban az oldalsávol is használom, ami az ablak jobb oldalánál nyitható meg és zárható be.

A The Document Foundation – a LibreOffice-t felügyeli – január 3-án bejelentette a népszerű irodai csomag legfrissebb változatának béta tesztelését. Azok számára, akik szeretik az MS Office "Szalag" felületét, a LibreOffice elkészítette saját változatát, és a legújabb frissítés, az 5.3 tartalmazni fogja ezt az újdonságot. Most már bármely eszközváltozatot használhatod. Azonban, ahelyett hogy rád erőltetné bármelyiket is, kiválaszthatod azt, amelyiket akarod. A lehetőségeid a következők:

- Default a szabványos UI felület, amit évek óta használsz, testre szabható eszköztárakkal.
- Sidebar egyetlen eszköztár számos belső oldalsávval, több részél használhatod.
- Single Toolbar egyetlen, minimalista eszköztár az ablak tetején.
- Notebookbar az MS-szalaghoz hasonló, füleken alapuló eszköztár.

A Notebookbar az újdonság. Nyolc füle van:

 Alkalmazások – ezen a fülön nincs név, csak egy jól ismert oldal ikon, ám olyanokhoz enged hozzáférést, mint a Nézet, Opciók, Nyomtatás, Menüsáv (láthatóságát váltogatva) stb..

|   | D R    | ájl Ke | ezdő | Bes | Normál       |   | eze | és Nézet         |           |            |   |     |   |                    |             |              |           |
|---|--------|--------|------|-----|--------------|---|-----|------------------|-----------|------------|---|-----|---|--------------------|-------------|--------------|-----------|
| l | ſ      | 2      | *    | Li  | 🔿 Web        |   | 5   | - <u>-</u>       | -: _!     |            |   |     | n | Alapértelme        | zett stílus |              | 0         |
| I | Beille | sztés  |      | a   |              |   | > C | ) Default        |           | Ξ          | : | - 🔒 | • | € <u>U</u> pdate @ | <u> </u>    | <u>E</u> dit | Keresés é |
|   | L      |        |      | - 1 |              | 1 |     | ) Single toolbar | · · · ś · | ן<br>ביבאר |   |     |   | <br>;              | 8           | . ģ          | 10        |
|   |        |        |      |     | Noteszsáv    |   | · C |                  |           |            |   |     |   | . 1                | . 1         |              | 1         |
|   |        | _      |      |     | 🗸 Állapotsor |   |     | Notebookbar      |           |            |   |     |   |                    |             |              |           |
|   |        |        |      |     |              |   | •   |                  | •         |            |   |     |   |                    |             |              |           |

• Fájl – fájlokon végrehajtható műveletek (mint a Megnvitás, Mentés. Mentés másként stb.).

| Fáji Kezdő Besz<br>Fáji Kezdő Besz<br>Beillesztés Beillesztés Beillesztés                                                                                                    | – a LID<br>úrás OldaleIren<br>ation Serif<br>≧ → æ ゐ a                       |                                                                                                    | nényezés Nézet                                                                             | 520Ka505         | eszku                             | ziai kaitsi                            | isiluli vailuza                                                                                                    |
|----------------------------------------------------------------------------------------------------|------------------------------------------------------------------------------|----------------------------------------------------------------------------------------------------|--------------------------------------------------------------------------------------------|------------------|-----------------------------------|----------------------------------------|----------------------------------------------------------------------------------------------------|
|                                                                                                    | ation Serif                                                                  |                                                                                                    | nenyezes Nezec <br>:•ड•ब• जन्म                                                             |                  |                                   |                                        |                                                                                                    |
| Beillesztés 🗊 a. a                                                                                                    | <u>a</u> .a.a.a                                                              | 🛊 🚊 • 🖉 • 🚔 🔏 🖃                                                                                                    |                                                                                            | 5 3 🖷 🗍          | Alapértelmez                      | zett stílus 🗸 🗸                        | ⊘z ি Ugrás <u>o</u> ld                                                                                                    |
| -                                                                                                    |                                                                              |                                                                                                    |                                                                                            | ≡ =• <u></u> .   | <u>⊛ U</u> pdate                  | <u> ⊛N</u> ew <u>E</u> dit <u>K</u> er | esés és csere 🕓 Navigátor                                                                                                    |
|                                                                                                    |                                                                              |                                                                                                    | X · i · ż · i                                                                              | 4 5 6            | . 1 1 1                           | 8 ' 9 ' 10 ' 11                        | 12 13 14 15                                                                                                    |
|                                                                                                    |                                                                              |                                                                                                    |                                                                                            |                  | 1                                 |                                        |                                                                                                    |
|                                                                                                    |                                                                              |                                                                                                    |                                                                                            |                  |                                   |                                        |                                                                                                    |
| <ul> <li>Beszúr</li> </ul>                                                                                                    | <b>ʻás</b> – ki                                                              | ülönféle obje                                                                                                    | ektumok be                                                                                 | illesztésé       | re vald                           | ó rész.                                |                                                                                                    |
| Fájl Kezdő Beszű                                                                                                    | pont m                                                                       | dezés Hivatkozások Vélem                                                                                                    | iényezés Nézet                                                                             | / 🖉 🏹 🔷 - 🎯 -    | ⇔ • <sub>7~7</sub>                |                                        | T                                                                                                    |
| Page Break 🖹 Sz                                                                                                    | akasz Table                                                                  | Kép <u>G</u> allery <u>D</u> iagram                                                                                                    | Symbol 🚯 Media                                                                             |                  | ∎• Li <u>n</u> k                  | Könyvjelző Kereszt <u>h</u> i          | ivatkozás Szö <u>v</u> egdoboz j                                                                                                    |
| L                                                                                                    |                                                                              | · i · 2                                                                                                    | < 1 1 1 1 1 1 1 1 1 1 1 1 1 1 1 1 1 1 1                                                    | 141516           | 1 1 1                             | · š · ų · ų ·                          | 12 13 14 15                                                                                                    |
|                                                                                                    |                                                                              |                                                                                                    |                                                                                            | •                |                                   |                                        |                                                                                                    |
|                                                                                                    |                                                                              |                                                                                                    |                                                                                            | //               |                                   |                                        |                                                                                                    |
| • Oldalel                                                                                                    | rendez                                                                       | <b>es</b> – az old                                                                                                    | alt formalo                                                                                | muvelete         | K                                 |                                        |                                                                                                    |
| Faji Kezdo Be<br>Elette 0,00 c                                                                                                    | eszuras Oldal<br>:m 🗘 👳                                                      | eirendezes  Hivatkozas<br>= Előtte 0,00 cm                                                                                                    | Sok Velemenyezes N                                                                         | ezet             | Ta                                | <b>I</b>                               |                                                                                                    |
| Alatta 0,00 c                                                                                                    | :m 🗘 🏝                                                                       | Utána 0,00 cm                                                                                                    | <u>s</u> orszámozás                                                                        | Oldalbeállítások | Page Size                         | Oldal hasábtípusa Orient               | ation Page Margin                                                                                                    |
| L                                                                                                    |                                                                              |                                                                                                    | i                                                                                          | 2 3 4            | - 5 -                             | 6 7 8                                  |                                                                                                    |
|                                                                                                    |                                                                              |                                                                                                    |                                                                                            |                  |                                   |                                        |                                                                                                    |
|                                                                                                    |                                                                              |                                                                                                    |                                                                                            |                  |                                   | -                                      |                                                                                                    |
|                                                                                                    |                                                                              |                                                                                                    |                                                                                            |                  |                                   |                                        |                                                                                                    |
| Hivatko                                                                                                    | ozások                                                                       | . – Tartalo                                                                                                    | mieavzék.                                                                                  | Indexek.         | lábie                             | eavzetek.                              | irodalomiegy;                                                                                                    |
| <ul> <li>Hivatko<br/>adatbá:</li> </ul>                                                                                                    | <b>ozások</b><br>zis stb.                                                    | . – Tartalo                                                                                                    | mjegyzék,                                                                                  | Indexek,         | lábje                             | egyzetek,                              | irodalomjegy                                                                                                    |
| <ul> <li>Hivatko<br/>adatbá:</li> <li>Aliji Kezdő Beszúr</li> </ul>                                                                                                    | <b>DZÁSOK</b><br>ZIS Stb.<br>rás Oldalelrende                                | zés Hivatkozások  Vélemény                                                                                                    | mjegyzék,                                                                                  | Indexek,         | lábje                             | egyzetek,                              | irodalomjegy                                                                                                    |
| <ul> <li>Hivatko<br/>adatbá:</li> <li>Adatbá:</li> <li>Fájij Kezdő Beszúr</li> <li>Table of Contents</li> </ul>                                                                                                    | DZÁSOK<br>ZIS Stb.<br>rás OldaleIrende                                       | zés Hivatkozások  Vélemény<br>@ Update Index<br>zés Update All                                                                                            | mjegyzék,<br>ezés] Nézet]<br>Endnote<br>Endnote<br>Lábjegyzet v                            | INCIENCE,        | lábje                             | egyzetek,                              | irodalomjegyzék-bejegyzés<br>trodalomjegyzék-bejegyzés<br>trodalomjegyzék-bejegyzés                                                                                                    |
| Hivatko<br>adatbá:<br>Adatbá:<br>Adatb | DZÁSOK<br>ZIS Stb.<br>rás OldaleIrende<br>jegyzékbejegy                      | zés Hivatkozások  vélemény<br>© Update Index<br>zés Update All                                                                                            | mjegyzék,<br>ezés]Nézet]<br>Eootnote<br>Lábjegyzet v                                       | agy végjegyzet   |                                   | nyzék-adatbázis                        | Irodalomjegyzék-bejegyzés<br>at Ekereszthivatkozás                                                                                                    |
| Hivatko<br>adatbá:<br>G   Fóji Kezdő Beszúr<br>Table of Contents                                                                                                    | DZÁSOK<br>ZIS Stb.<br>rás Oldalelrende<br>eff<br>Jegyzékbejegy               | zés Hivatkozások  Vélemény<br>© Update Index<br>zés Update All                                                                                            | mjegyzék,<br>ezés)Nézet <br>Eootnote<br>Lábjegyzet v                                       | INGEXEK,         | Iábje                             | egyzetek,<br>syzék-adatbázis           | Irodalomjegyzék-bejegyzés<br>at Egreszthivatkozás                                                                                                    |
| Hivatko<br>adatbá.<br>I főji Kezdő Beszúr<br>Table of Contents                                                                                                    | DZÁSOK<br>ZIS Stb.<br>rás Oldalelrende<br>en<br>Jegyzékbejegy                | x — Tartalo<br>zés Hivatkozások  Vélemény<br>© Update Index<br>update All                                                                                 | mjegyzék,<br>ezés]Nézet]<br>Eootnote<br>Lábjegyzet v                                       | INGEXEK,         | Iábje                             | yzék-adatbázis                         | Irodalomjegyzék-bejegyzés<br>at Exereszthivatkozás                                                                                                    |
| Hivatko<br>adatbá.<br>Di Félji Kezdő Beszúr<br>Table of Contents                                                                                                    | Dzások<br>Zis stb.<br>rás Oldalelrende<br>e<br>Jegyzékbejegy                 | zés Hivatkozások  Vélemény<br>© Update Index<br>2és Update All                                                                                            | mjegyzék,<br>ezés Nézet <br>Eotnote Láblegyzet v                                           | INGEXEK,         | Iábje                             | yzék-adatbázis                         | Irodalomjegyzék-bejegyzés<br>at © ßereszthivatkozás                                                                                                    |
| Hivatká<br>adatbá:<br>D FállKezdőBeszúr<br>Table of Contents                                                                                                    | Dzások<br>Zis stb.<br>rás¦OldaleIrende<br>∄<br>Jegyzékbejegy<br>ényezé       | <ul> <li>Tartalo</li> <li>zés Hivatkozások  Vélemény<br/>© Update Index</li> <li>Update All</li> <li>s – szerkes</li> </ul>                               | mjegyzék,<br>ezés Nézet <br>Eootnote Eéblegyzet v<br>(++++++++++++++++++++++++++++++++++++ | indexek,         | lábje<br>Irodalomjeç              | agyzetek,                              | irodalomjegyzék-bejegyzés<br>Trodalomjegyzék-bejegyzés<br>Trodalomjegyzés<br>Trodalomjegyzés<br>Tro |
| Hivatka<br>adatbá<br>I  Fiji Kezdő Beszűr<br>Table of Contents<br>Vélema<br>megjeg                                                                                                    | ozások<br>zis stb.<br>rás Oldalelrende<br>jegyzékbejegy<br>ényezé<br>jyzések | <ul> <li>Tartalo</li> <li>zés Hivatkozások Wélemény<br/>© Update Index<br/>zés Update All</li> <li>Update All</li> <li>S – szerkess<br/>c stb.</li> </ul> | mjegyzék,<br>ezés Nézet <br>Eotnote<br>Lábjegyzet v<br>total total                         | indexek,         | lábje<br>Irodalomjeç<br>I I I I I | egyzetek,                              | irodalomjegyzék-bejegyzés<br>at © Kereszthivatkozés<br>Drodalomjegyzék-bejegyzés<br>te Kereszthivatkozés<br>Drodalomjegyzék-bejegyzés<br>te Kereszthivatkozés<br>Drodalomjegyzék-bejegyzés<br>te Kereszthivatkozés<br>Drodalomjegyzék-bejegyzés<br>te Kereszthivatkozés<br>Drodalomjegyzék-bejegyzés<br>te Kereszthivatkozés<br>Drodalomjegyzék-bejegyzés<br>te Kereszthivatkozés<br>Drodalomjegyzék-bejegyzés<br>te Kereszthivatkozés<br>Drodalomjegyzék-bejegyzés<br>Drodalomjegyzék-bejegyzés<br>Drodalomjegyzés<br>Drodalomjegyzés<br>Drodalomjegyzés<br>Drodalomjegyzés<br>Drodalomjegyzés<br>Drodalomjegyzés<br>Drodalomjegyzés<br>Drodalomjegyzés<br>Drodalomjegyzés<br>Drodalomjegyzés<br>Drodalomjegyzés<br>Drodalo                                     |

Page 1

#### LibreOffice 5.3: új verzió, újdonságok jönnek

 Nézet – a dokumentumnézet vezérlése (Normál, Web, Nyomtatási előnézet, Nagyítás stb.).

| ■ Fájl Kezdő Beszt   | úrás Oldalelrenc | lezés Hivatkozások V   | éleményezés Nézet           | <u>V</u> onalzó |                       | Q                 | 1            |                 | 🔉 <u>T</u> eljes oldal    |      |
|----------------------|------------------|------------------------|-----------------------------|-----------------|-----------------------|-------------------|--------------|-----------------|---------------------------|------|
| <u>N</u> ormál nézet | <u>W</u> ebnézet | Nyomtatási <u>k</u> ép | Üres <u>h</u> ely elrejtése | <u>G</u> rid    | <u>S</u> how Comments | Nag <u>y</u> ítás | <u>1</u> 00% | <u>O</u> ptimal | 🔍 Ol <u>d</u> alszélesség |      |
| L                    |                  |                        | · X · i · · i ·             | 3 1 4 1         | \$ 1 6 1 7 1          | 8 9 9             | 10           | Î <sup>1</sup>  | 13 14 15 1                | 16 ' |

 Tábla – ha táblázaton dolgozol és ezt választod, egy újabb fül jelenik meg az összes "Táblázat" eszközzel benne. Amikor másik fülre váltasz, vagy nem dolgozol tovább táblán, a fül eltűnik.

| 🗅   Fájl  Kezdő  Beszúrás  Oldalelrendezés  Hivatkozások  Véleményezés  Nézet Táblázat |                 |                                |                                |                             |                             |                              |  |  |  |  |  |  |  |
|----------------------------------------------------------------------------------------|-----------------|--------------------------------|--------------------------------|-----------------------------|-----------------------------|------------------------------|--|--|--|--|--|--|--|
| 🗟 <u>T</u> áblázat tulajdonságai                                                       |                 | — Tá <u>b</u> lázat felosztása | ₩ <u>S</u> orok beszúrása alá  | Oszlopok beszúrása balra    | 🗰 Sorok törlés <u>e</u>     | <u>C</u> ellák egyesítése    |  |  |  |  |  |  |  |
| 🔁 Táblázatstílusok <u>a</u> utomatikus formázása                                       | <u>F</u> elirat | 📲 Táblázat tö <u>r</u> lése    | 🎒 Soro <u>k</u> beszűrása fölé | ╊ Oszlopok beszúrása jobbra | 🖪 Oszlo <u>p</u> ok törlése | 🛄 Cellák felos <u>z</u> tása |  |  |  |  |  |  |  |
| L                                                                                      | · 1             | - <u></u>                      | 3 1 4 1 5 1 6 1                | 7 . 8 9 . 10 . 11           | 12 13 14                    | 15 16 17 18                  |  |  |  |  |  |  |  |

• Emellett, ha **Impress**-t nyitsz, akkor a notebook-sávon az Impress-hez való külön fülek lesznek.

| Fájl Kezd   | ] Fáji Kezdő ]Beszúrás] Átmenetek   Animáció] Diavetítés   Áttekintés] Nézet] |                   |                |   |                                    |                    |                             |          |            |                       |                      |  |  |
|-------------|-------------------------------------------------------------------------------|-------------------|----------------|---|------------------------------------|--------------------|-----------------------------|----------|------------|-----------------------|----------------------|--|--|
| Ê           | ₩ <u>K</u> ivágás                                                             | 4                 |                | • | Source Sans Pro 🗸 18 🗸 📽 🕷         | (김 ) (김 ) 💀 💀      | ♦ •                         | 2        | 10         | Előrébb <u>h</u> ozás | 10                   |  |  |
| Beillesztés | Másolás                                                                       | Kló <u>n</u> ozás | Új <u>d</u> ia |   | aα <u>à</u> ·æa <u>à</u> · ≅· a,a° | <b>B</b> = = = = : | <b>□</b> • <b>□</b> • ★ • T | <b>1</b> | Előrehozás | Hátrébb küldés        | Hátr <u>a</u> küldés |  |  |
| Diák        |                                                                               | ×                 |                | - |                                    | b                  |                             |          |            |                       |                      |  |  |
| 1           |                                                                               |                   |                |   |                                    |                    |                             |          |            |                       |                      |  |  |

Amit a béta változatból láttam, némi keveredés van az egyes fülek ikonjai körül (néhány hiányzik). Szintén, néhány ikon hiányzik a megfelelő szövegcímkékről. Egy korai bétám van a Win7-es számítógépemen (január 4-i, vagy mikori) és néhány hiányzó ikon már megjelent az otthoni laptopomon lévő ezen bétában (január 15-i).

Ami számomra zavaró, hogy az ikonok ott vannak, de ha később megyek a fülre vissza, az ikonokat esetleg le nyilak váltják fel. Ráviheted az egérmutatót, ekkor elemleírás jelenik meg az adott elemhez.

Vedd figyelembe, hogy **Béta verzió** és mindezeket az 5.3-as verzió kiadása előtt rendbe fogják tenni.

Telepítheted és kipróbálhatod magad is. **MEGJEGYZÉS**: a tárolókon kívüli programok telepítésekor szokásos figyelmeztetés ide is érvényes. Mivel a béta változatot a programozóink nem tesztelték, nincs garancia a rendszered sértetlenségét illetően.

Próbáld ki magadnak, amihez legelőbb töltsd le az 5.3-as béta kiadását (a rendszerednek megfelelő változatú csomagrészt kell kiválasztanod, majd az "current" könyvtárra kattints, hogy a legfrissebb RPM csomagot és súgó

csomagot megtaláld) és mentsd a ~/Letöltések-be. Ha letöltötted, a következő lépéseket kövesd:

- 1. Nyiss terminált.
- 2. Lépj a ~/Letöltések könyvtárba a cd ~/Letöltések paranccsal.

3. Csomagold ki a letöltött 2 LibreOffice Béta fájlt a *tar xvzf LibreOfficeDev-XXX* paranccsal (ahol az XXX a megfelelő kiadási szám)

4. lépj be az újonnan létrejött könyvtárba a *cd libreoffice-XXX.tar.gz* paranccsal (ahol az XXX a megfelelp kiadási szám)

- 5. Lépj be az RPMS könyvtárba a cd RPMS paranccsal
- 6. Rendszergazdához su és írd be a jelszót
- 7. Add ki a parancsot: *rpm -ivh \*.rpm*

Amikor a parancs lefutott, lesz egy sor új LibreOfficeDev 5.3-as bejegyzésed az Iroda menüben és elindíthatod a menüdből.

Mielőtt használni kezdenéd, engedélyezned kell. A LibreOffice első indításakor az új eszköztár-lehetőség nincs aktiválva. Ehhez, kattints az **Eszközök** → **Beállítások**-ra. A LibreOfficeDev alatt kattints a **Speciális**-ra, majd kattints a "**Kísérleti funkciók engedélyezése**" melletti négyzetre. Kattints OK-ra és kérni fogja a LibreOffice újraindítását.

| -LibreOffice<br>→ Felhasználó adatai<br>→ Altalános<br>→ Memória<br>Nézet                                                                                                    | Java-beá<br>Java<br>Jelenie | <b>llítások</b><br>-futtatókörnyezet has<br>g telepített Java-futta | ználata<br>tókörnyezetek (J <u>R</u> I | <u>E</u> -k): |                     |                            |
|----------------------------------------------------------------------------------------------------|-----------------------------|---------------------------------------------------------------------|----------------------------------------|---------------|---------------------|----------------------------|
| – Nyomtatás<br>– Útvonalak                                                                                                    |                             | Gyártó                                                              | Verzió                                 | Tulajdo       | enságok             | <u>H</u> ozzáadás          |
| Betűkészletek<br>Biztonság<br>Szomólyro szabás                                                                                                    | •                           | Dracle Corporation                                                  | 1.8.0_121                              |               |                     | Paraméterek                |
| Alkalmazás színei<br>Alkalmazás színei<br>Kisegítő lehetőségek<br>Specialis<br>Basic IDE beállításai<br>Online frissítés<br>OpenCL<br>Megnyitás és mentés<br>Nyelvi beállítások |                             |                                                                     |                                        |               |                     | Osztály útvonala           |
| –LibreOffice Base<br>–Diagramok<br>–Internet                                                                                                    | Hely: /                     | usr/lib/jvm/java-1.8.0                                              | -sun-1.8.0.121/jre                     | 5             |                     |                            |
|                                                                                                    | Opcioná                     | lis funkciók                                                        |                                        |               |                     |                            |
|                                                                                                    | ✓ Kísé                      | rleti funkciók engedé                                               | lyezése (instabil le                   | ehet)         |                     |                            |
|                                                                                                    | <u> </u>                    | rórögzítés engedélye                                                | zése (korlátozott l                    | ehet)         |                     |                            |
|                                                                                                    |                             |                                                                     |                                        |               | <u>S</u> zakértői k | beállítások megnyitása     |
| <u>S</u> úgó                                                                                                    |                             |                                                                     |                                        |               | <u>ok</u>           | légse A <u>l</u> apállapot |

Amikor újra indult, lépj a Nézet  $\rightarrow$  Toolbar Layout-ra és válaszd ki a használni kívántat.

| 📘 Fájl Kezdő B | es • | Normál                         |   | ezés Nézet                         |    |           |             |       |      |   |                                                                                                    |             |                   |            |
|----------------|------|--------------------------------|---|------------------------------------|----|-----------|-------------|-------|------|---|----------------------------------------------------------------------------------------------------|-------------|-------------------|------------|
| Ê X            | Li C | ) Web                          |   | := • ;= • <b>a</b> • •             | =1 |           |             | 5     | 3    | T | Alapértelme                                                                                                    | zett stílus |                   | Ø          |
| Beillesztés 📑  | a    |                                | Þ | <ul> <li>Default</li> </ul>        | =  | ÷         | ≡           | ;≡    | - ab | - | left with the second second se | <u> </u>    | <u>E</u> dit      | Keresés és |
| E [            | -1   | Eszköztárak                    |   | <ul> <li>Single toolbar</li> </ul> |    | <u> ś</u> | <b>k</b> 11 | · 6 · |      |   | <br>7 · · · · · · · · · · · · · · · · · · ·                                                                                                    |             | · ģ · · · · · · · | 10         |
|                |      |                                |   | 🔘 Sidebar                          |    | 1         | `           |       | 1    |   |                                                                                                    | -           |                   |            |
|                | ~    | <ul> <li>Állapotsor</li> </ul> |   | <ul> <li>Notebookbar</li> </ul>    | _  |           |             |       |      |   |                                                                                                    |             |                   |            |
|                |      | Vonalzó                        | • |                                    |    |           |             |       |      |   |                                                                                                    |             |                   |            |

Válaszd ki és tesztelheted a Notebook eszköztárat, ami a hivatalos 5.3-asban jelenik meg.

Én valószínűleg továbbra is a "Single Mode" eszköztárat és az oldalsávot fogom használni. Sosem érdekelt a "szalag" (ez az egyik oka, hogy az MS Office NEM használatáról döntöttem) és mivel nem tekintem a LibreOffice szempontjából előrelépésnek, nem érdekel. Végül is, választhatunk, nemde? Azt is gondolom, hogy függ a saját eszközeidtől is. Néhány beállítás jobb a régebbi 1024 x 768-as monitorra, míg mások jól futnak az újabb, szélesebb laptop-képernyőkön.

Mindenesetre ez csak egy összegzése a várható dolgoknak. Amikor a LibreOffice 5.3 bekerül a PCLinuxOS tárolóiba, egy újabb szemlét tartunk. Addig is, a LibreOffice tesztelőinek ki kell javítaniuk az összes hibáját és jól kell működnie.

**FRISSÍTÉS**: a The Document Foundation bejelentette az új MUFFIN-t, ami a **M**y User Friendly & Flexible INterface (a felhasználóbarát és rugalmas felületem) rövidítése. Így nevezték el az előbb leírt eszköztár-típusok csoportját. Bele tartoznak a különféle stílusú kiválasztható eszköztárak, közte a Notebook-sáv, ami nagyon "Szalag-szerű" megjelenésében és működésében.

Szintén, 2017. február 1. a LibreOffice 5.3 kiadásának tervezett dátuma, tehát lehet keresni a legfrissebb LibreOffice verziót a PCLinuxOS tárolóiban ezt követően. Érdekes módon kb. egy héttel az 5.3 hivatalos kiadása előtt még megjelent a LibreOffice 5.2.5. Csak néhány hibajavítást tartalmaz, így egy kicsit furcsa az 5.2.5 verzió kiadása ennyire közel az 5.3 hivatalos megjelenése előtt.

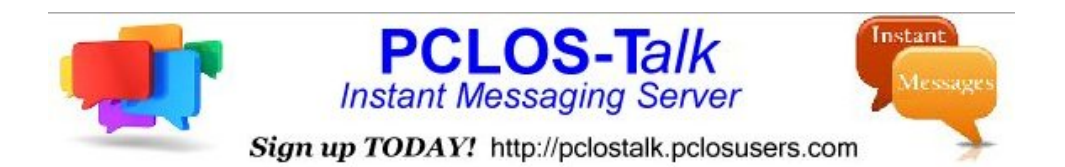

## The PCLinuxOS Magazine Special Editions!

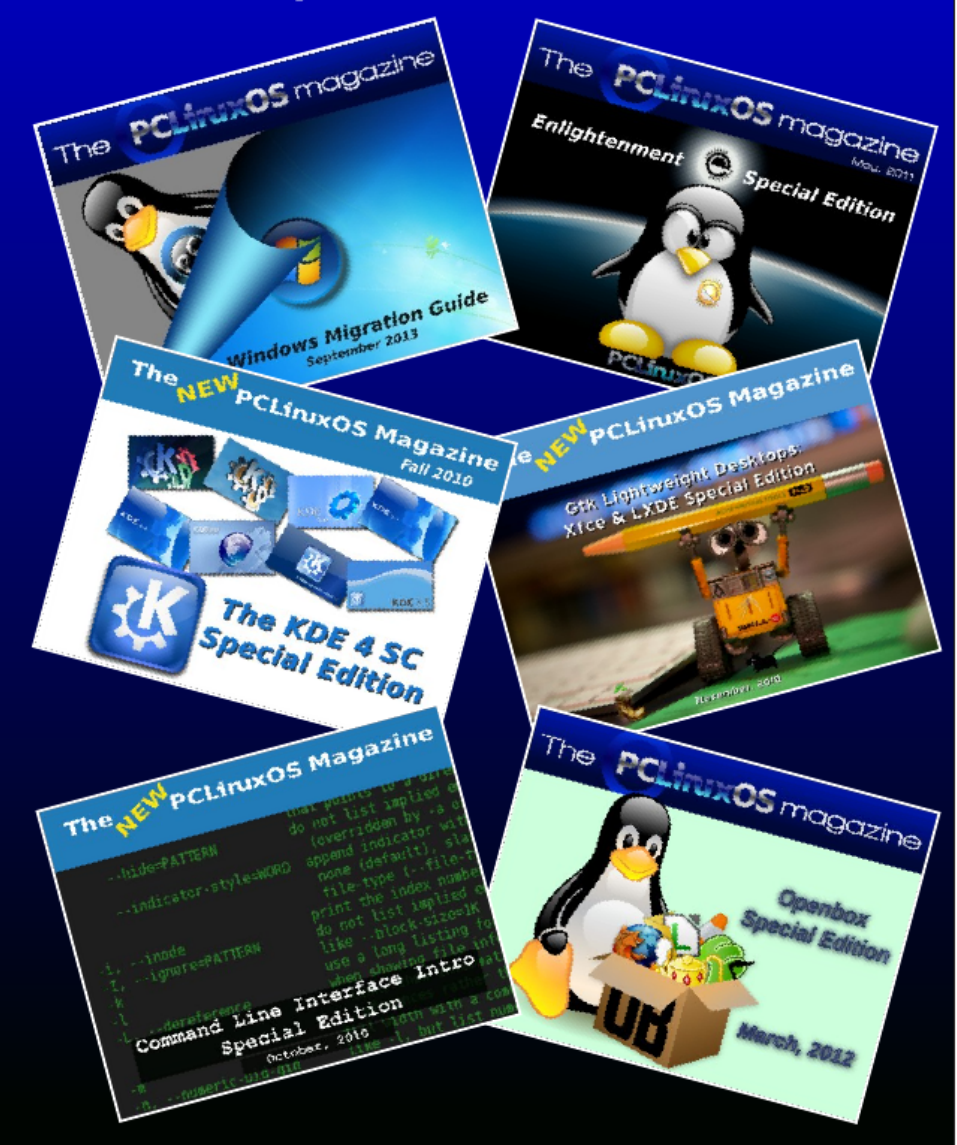

### **Get Your Free Copies Today!**